ขั้นที่ 1 ทำการดาวน์โหลด TSP100III Utility สามารถดาวโหลดได้ที่ App Storeและ Play Store.

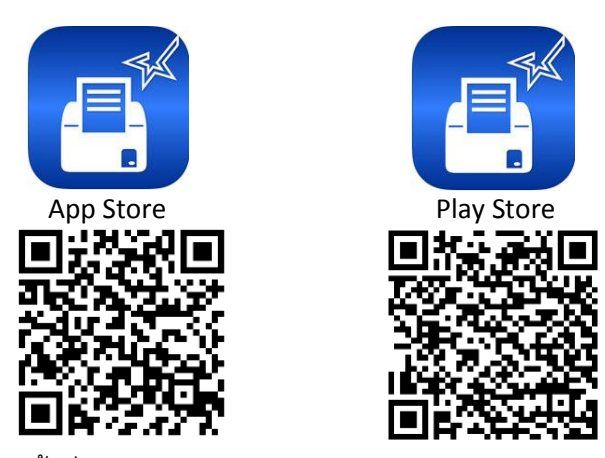

ขั้นที่ 2 เปิดแอพพลิเคชั่น Settings ในระบบ IOS ->ทำการเชื่อมต่อ Bluetooth กับอุปกรณ์ TSP100-Xxxx

| Q Settings     |                             |               |
|----------------|-----------------------------|---------------|
|                | Bluetooth                   |               |
| Examplane Mode | Now discoverable as "iPad". |               |
| 😒 Wi-Fi Off    | MY DEVICES                  |               |
|                | TSP100-F1202                | Connected (i) |
| Bluetooth On   |                             |               |

ขั้นที่ 3 เปิดแอพพลิเคชั่น TSP100III Utility -> ทำการเลือกอุปกรณ์ TSP143IIIBI

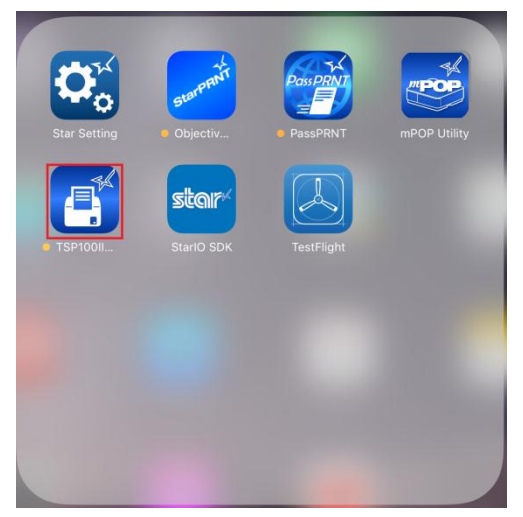

## Bluetooth Setup

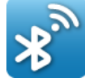

Pairing and Connect Bluetooth

## >

## **Selected Device**

|               | >             |
|---------------|---------------|
|               |               |
| Select Device | Č             |
|               |               |
|               | ×             |
|               | Select Device |

ขั้นที่ 4 ทำการเลือก Setting ทางด้านล่าง ในลำดับต่อมาให้เลือก Service Function หลังจากนั้นให้ทำการใส่รหัส :

## <mark>star1234</mark>

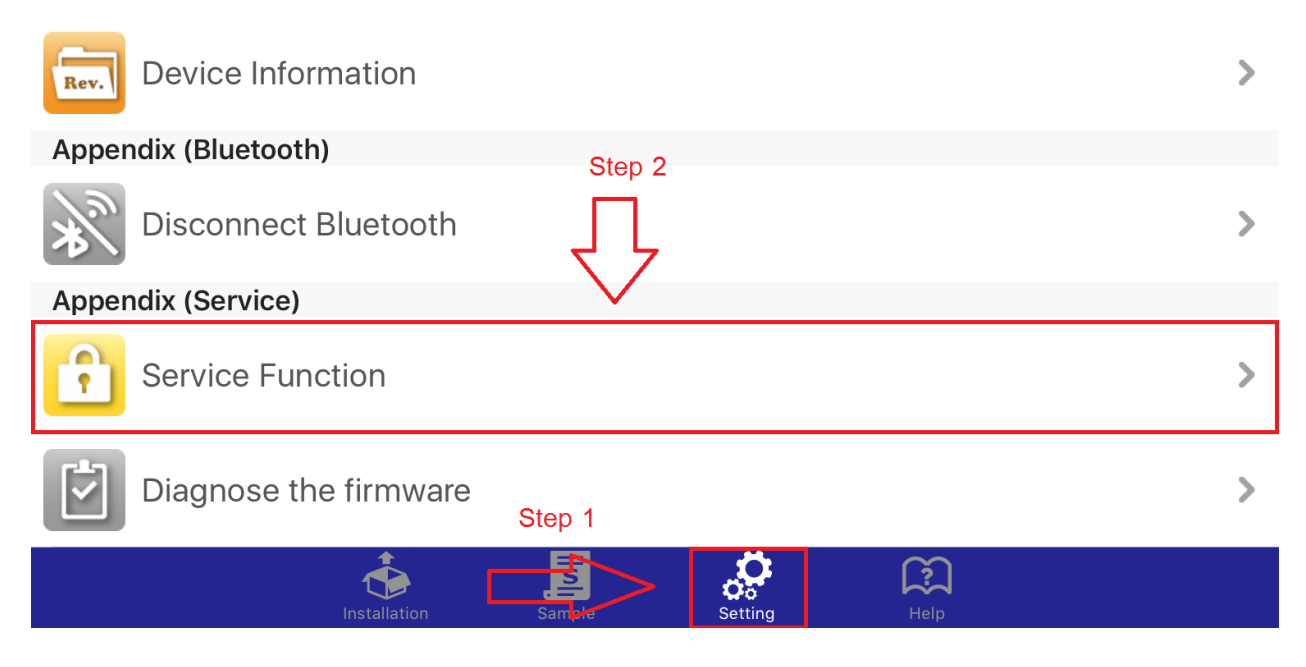

| ogo Settings          |                                                                  |    |
|-----------------------|------------------------------------------------------------------|----|
| n<br>uetooth Settings | <b>Confirm</b><br>Enter Password to use for Service<br>function. |    |
|                       | •••••                                                            |    |
| SB Serial Number      | Cancel                                                           | ОК |
| th Barcode Reader     |                                                                  |    |
| arcode Reader Sett    | ings                                                             |    |

ขั้นที่ 5 ทำการเลือก Firmware Updates หลังจากนั้นให้ทำการใส่รหัส : latest -> จากนั้นให้เลือก

<mark>TSP100IIIBI\_V20(Main)\_V20(BOOT).mot</mark> -> กด Yes -> ให้รอจนกว่าขึ้นว่า Success.

| <b>K</b> Back       | Service Function |   |
|---------------------|------------------|---|
| Contents            |                  |   |
| Maintenance Counter |                  | > |
| Error Log           |                  | > |
| Firmware Updates    |                  | > |

|                                     | e |   |
|-------------------------------------|---|---|
| Contents                            |   |   |
| TSP100IIIBI_V20(MAIN)_V20(BOOT).mot |   | ~ |
|                                     |   | _ |

| Password Required |    |
|-------------------|----|
| ••••              |    |
| Cancel            | OK |

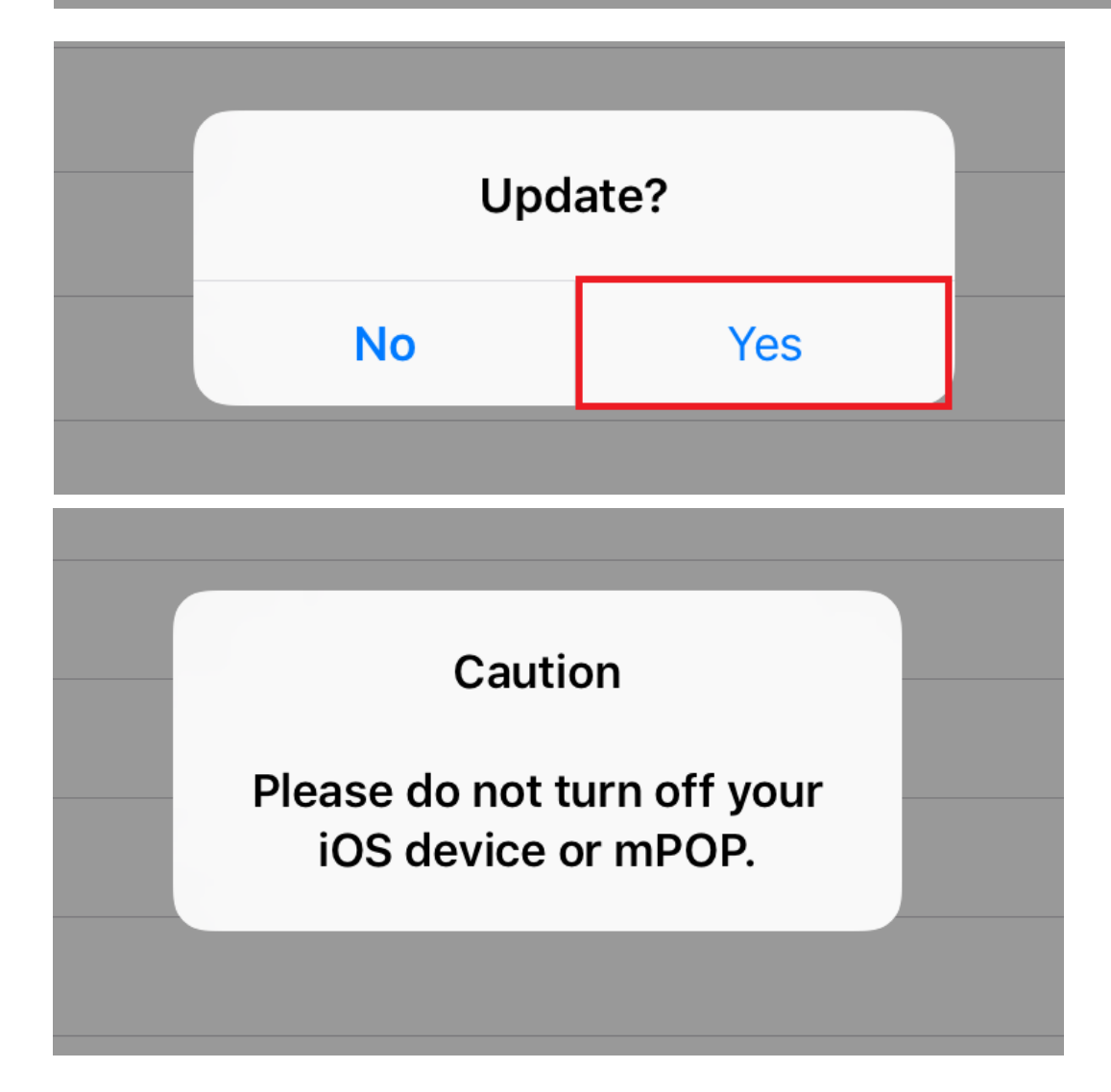

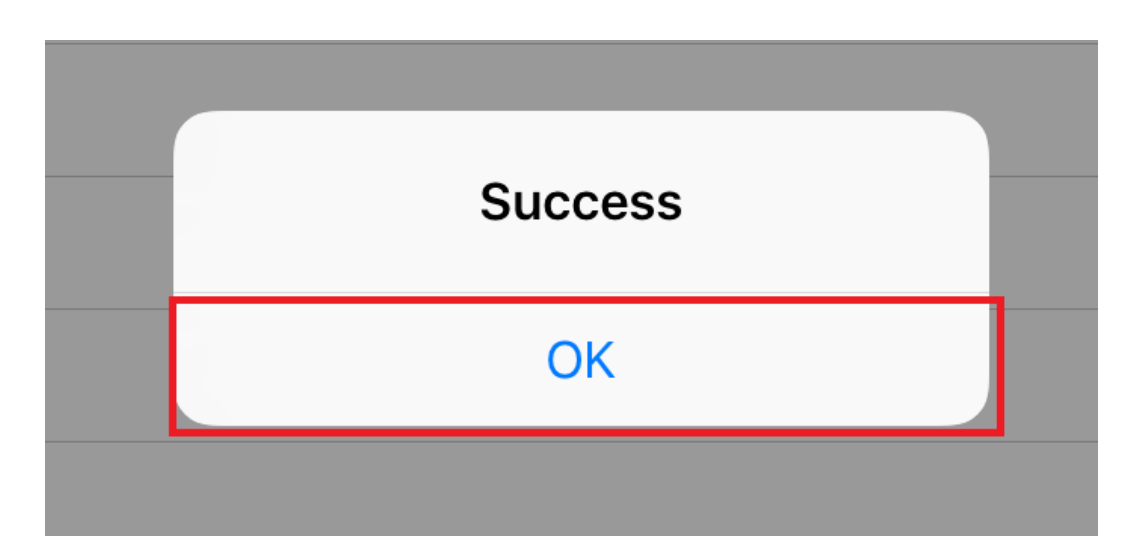

หมายเหตุ : ให้อัพเฟิร์มแวร์ผ่าน 4G เท่านั้น และในระหว่างการอัพเฟิร์มแวร์ \*\*ห้ามทำการปิดเครื่อง TSP100IIIBI โดยเด็ดขาด